# 目次

| 夏時間(Daylight Saving Time)の構成 | 1 |
|------------------------------|---|
| BioStar 2サーバー                | 1 |
| BioStar 2クライアント              | 3 |
| デバイス                         | 4 |

/

システム構成, BioStar 2, 夏時間, Daylight Saving Time, DST

## 夏時間(Daylight Saving Time)の構成

夏時間(Daylight Saving Time)を使用するには、BioStar

2サーバー、クライアント、デバイスに対し全て同一の夏時間を構成しなければなりません。

適用バージョン:BioStar 2.6.0以上 サポートデバイス:

| Device        | Version         |
|---------------|-----------------|
| BioStation 2  | V1.5.0 or above |
| BioStation A2 | V1.4.0 or above |
| CoreStation   | V1.1.0 or above |
| BioEntry P2   | V1.1.0 or above |
| BioStation L2 | V1.3.0 or above |
| BioEntry N2   | V1.0.0 or above |
| BioEntry W2   | V1.2.0 or above |
| FaceStation 2 | V1.1.0 or above |

\* Entry device which firmware version is V2.x is not supported

### BioStar 2サーバー

1. 設定(Settings) > 夏時間(DAYLIGHT SAVING TIME)に移動してください。

2/5

| BioStar 2                      | 🛞 Settings 岩 Port | About (?) Help |                        |                          |                         |
|--------------------------------|-------------------|----------------|------------------------|--------------------------|-------------------------|
| DASH<br>BOARD                  | Settings          |                |                        |                          |                         |
| USER<br>USER<br>DEVICE<br>DOOR | R<br>ACCOUNT      | PREFERENCE     | CARD                   | CARD FORMAT              | SERVER                  |
|                                | TRIGGER & ACTION  | SCHEDULE       | ALERT                  | HTTPS                    | CLOUD                   |
|                                | R=<br>IMAGE LOG   | USB AGENT      | FACE GROUP<br>MATCHING | <b>EQ</b><br>AUDIT TRAIL | DAYLIGHT<br>SAVING TIME |

### 2.+追加(+Add)をクリックして、新しい夏時間を生成してください。

| <ul> <li>Setting</li> </ul> |           | Name                                                              | Start Time                 | End Time                   |   |   |
|-----------------------------|-----------|-------------------------------------------------------------------|----------------------------|----------------------------|---|---|
|                             | 1         | Daylight Saving Time 1                                            | April 1st Monday 00:00     | June Last Saturday 00:00   | , |   |
|                             | 2         | Daylight Saving Time 2                                            | September 1st Monday 00:00 | November Last Sunday 00:00 | 1 | ¥ |
|                             | DST which | h is currently applied to the client cannot be edited or deleted. |                            |                            |   |   |

| Add Daylight Sa                                   | aving Time                           | × |
|---------------------------------------------------|--------------------------------------|---|
| <ul> <li>Name</li> <li>Start Date/Time</li> </ul> | ▼ Month ▼ Week ▼ Day of Week 00:00 ▲ |   |
| <ul> <li>End Date/Time</li> </ul>                 | ▼ Month ▼ Week ▼ Day of Week 00:00 ▼ |   |
|                                                   |                                      |   |
|                                                   | Add Close                            |   |

- ・生成可能な夏時間数:最大200個
- ・夏時間名の字数制限:最大48字

## BioStar 2クライアント

#### 1. 設定(Settings) > 基本設定(PREFERENCE)に移動してください。

| BioStar 2                        | 🛞 Settings 🕂 Port | t 🕧 About 🕐 Help |                        |             |                         |
|----------------------------------|-------------------|------------------|------------------------|-------------|-------------------------|
| DASH<br>BOARD                    | Settings          |                  |                        |             |                         |
| USER<br>DEVICE                   | Q,<br>account     | PREFERENCE       | CARD                   | CARD FORMAT | SERVER                  |
| ELEVATOR<br>©<br>ZONE<br>CONTROL | TRIGGER & ACTION  | SCHEDULE         | ALERT                  | HTTPS       | CLOUD                   |
|                                  | R=<br>IMAGE LOG   | USB AGENT        | FACE GROUP<br>MATCHING | AUDIT TRAIL | DAYLIGHT<br>SAVING TIME |

### 2. 設定する夏時間を選択してください。

夏時間は、最大2つの期間を選択できますが、重複した期間は設定できません。

| + Prefe    | rence                                    |                                                                            |   |  |
|------------|------------------------------------------|----------------------------------------------------------------------------|---|--|
| Language / | Time Zone                                |                                                                            |   |  |
|            |                                          |                                                                            |   |  |
|            | <ul> <li>Language</li> </ul>             | English                                                                    |   |  |
|            | • Time Zone                              | (UTC+9:00) Seoul, Tokyo, Osaka, Sapporo, Yakutsk                           |   |  |
|            | <ul> <li>Daylight Saving Time</li> </ul> | Daylight Saving Time 1 (April 1st Monday 00:00 ~ June Last Saturday 00:00) | • |  |
|            |                                          |                                                                            |   |  |

| • BioStar 2にログインしたすべてのユーザーは設定(Settings) >       |
|-------------------------------------------------|
| 基本設定(PREFERENCE)                                |
| から夏時間を設定できます。つまり、モニタリング権限のないユーザーも設定が可能です。       |
| • BioStar 2クライアント(設定( <b>Settings)</b> >        |
| 基本設定(PREFERENCE))から夏時間を設定した場合には、編集や削除ができません。設定( |
| Setting) > 夏時間(DAYLIGHT SAVING                  |
|                                                 |

TIME)ページに移動すると、選択された夏時間アイコンが非活性化されます。

3.

夏時間が適用された間のイベントログ(モニタリングおよびリアルタイムログ)の時間は、夏時間および 標準時間帯に合わせて+1時間で適用されます。

### デバイス

BioStar 2で夏時間を設定する場合、

1. BioStar 2のデバイス設定に移動してください。

2. 夏時間(Daylight Saving Time)を選択してください。最大2つの夏時間が選択できます。重複する2つの夏時間は設定できません。

| BioStar 2         | 🔞 Settings 📮 Port 🕧 About ( | ⑦ Help                                                                     |                    |                |
|-------------------|-----------------------------|----------------------------------------------------------------------------|--------------------|----------------|
| DASH<br>BOARD     | - BioStation A2 5415        | 531003 (192.168.14.207)                                                    |                    |                |
|                   | Information                 |                                                                            |                    |                |
|                   | • Name                      | BioStation A2 541531003 (192.168.14.207)                                   | • Group            | Device Group B |
| DEVICE            | Device ID                   | 541531003                                                                  | Device Type        | BioStation A2  |
| DOOR              | Firmware Version            | 1.5.0 [2018/03/04 14:07:06] <b>† Firmware Upgrade</b>                      | Product Name       | BSA2-OIPW      |
| T                 | Kernel Version              | 1.3.0 [2018/03/04 14:08:17]                                                | Hardware Version   |                |
| ELEVATOR          | Restore to default          | All Without Network                                                        | Locked             | Unlock         |
| $\odot$           | • Time Zone                 | (UTC+9:00) Seoul, Tokyo, Osaka, Sapporo, Yakutsk 💌                         | Time Synchronizati | on with Server |
| ZONE              | Daylight Saving Time        | Daylight Saving Time 1 (April 1st Monday 00:00 ~ June Last Saturday 00:00) |                    |                |
| ACCESS<br>CONTROL | System                      |                                                                            |                    |                |
|                   | Display Date                | 2018/04/02                                                                 | Get Time           | Set Time       |

夏時間がデバイスメニューで設定された場合、BioStar 2クライアントで設定したものとは別途に編集・削除できます。設定(Settings) > 夏時間(DAYLIGHT SAVING TIME)ページに移動すると、選択された夏時間アイコンが活性化します。
マスターデバイス(または基本デバイス)は最大2つの夏時間を選択できます。
スレーブデバイスの場合、自主的に夏時間を構成することはできませんが、マスターデバイス に設定された夏時間を基準に時間を表示します。
イベントログはUTC-0をベースに管理されます。しかし、UTC 、標準時間帯、夏時間適用の有無についての情報は一括で管理されます。

デバイスで直接夏時間を設定する場合は、 1. デバイスから**デバイス**メニューに移動してください。 2. デバイス > 夏時間に移動してください。

3.

新しい夏時間を生成すると、自動的に夏時間1、

夏時間2のように順に名前が指定されます。夏時間名はデバイスモデルにより異なることがあります。 4. 夏時間1を削除すると、夏時間2が夏時間1に変更されます。

ネットワーク設定を除いた初期化を行うと、夏時間は初期化されず設定が維持されます。

From: https://kb.supremainc.com/knowledge/ -

Permanent link: https://kb.supremainc.com/knowledge/doku.php?id=ja:how\_to\_configure\_daylight\_saving\_time

Last update: 2019/08/22 09:44